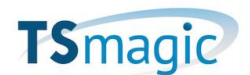

## TSmagicV12以前からTSmagicV14へのアップデート手順

## 注意

TsmagicV14からライセンス管理方式が変更になりました。 V12まではサーバ固有のシリアル番号で管理されておりましたが、V14からは製品固有の Activation Key と Computer IDで管理されるようになります。 この変更により、TSmagic V12以前のバージョンからTSmagic V14へアップデートする 為には、TSplus社による事前のライセンスコンバート処理が必要となります。 以下の手順でライセンスコンバートの申し込みを行い、Activatison Keyが届いてからアッ プデートを行って下さい。

- TSmagicアップデート申込フォームより、必要事項を入力の上お申し込み下さい。 https://lg.magicsoftware.com/tsmagic\_update-form
- TSmagicのアップデートモジュール(UpdateRelease.exe)を実行し、作業を進め て「License Migration detail」の画面を閉じて下さい。 (本ドキュメント2~5ページ)
- TSplus社でのライセンスコンバート処理が完了しましたら、Eメールにて Activation Keyをご連絡致します。
- 4. 再度アップデートモジュールを実行してTSmagic製品をアップデートします。

注:

Activation KeyはライセンスのREHOST時に必要になります。大切に保管して下さい。 Activation KeyはAdminToolの画面上には表示されません。

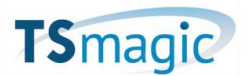

アップデート作業を行う前に、ライセンスパネルを開き製品のサポート期限が有効である かご確認下さい。サポート期限が有効でないとアップデートを行う事が出来ません。 サポート期限が切れている場合、メンテナンス契約更新手続きを行って下さい。

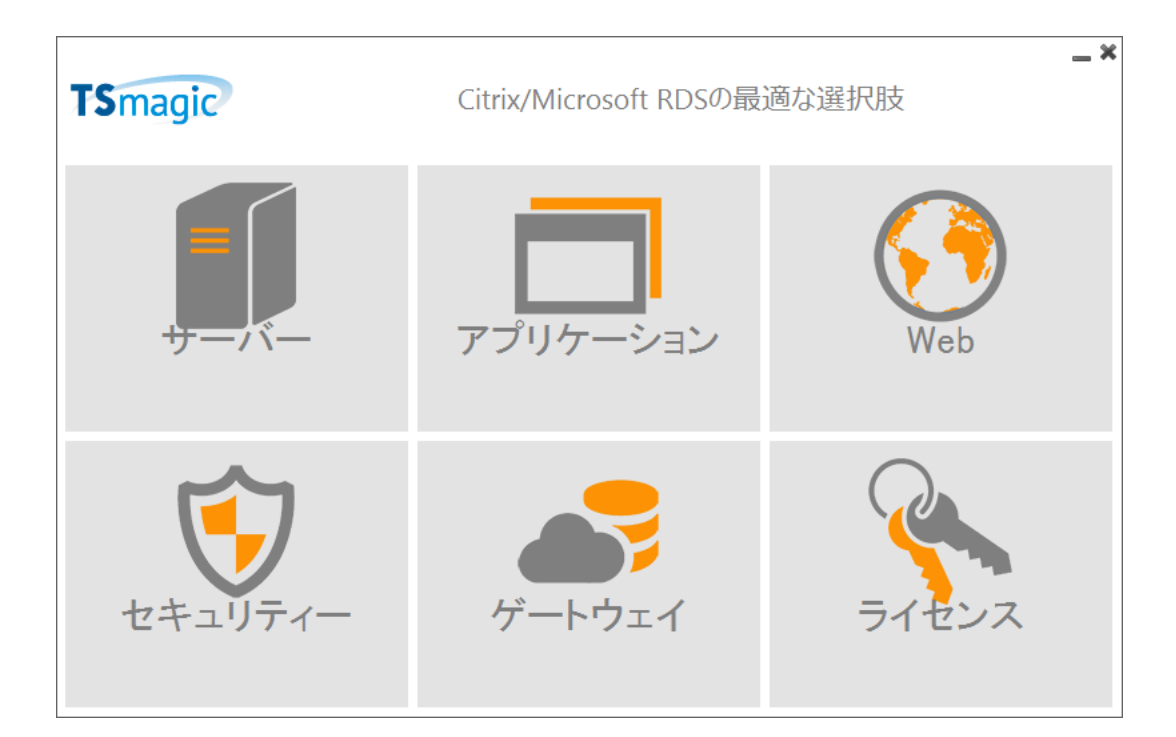

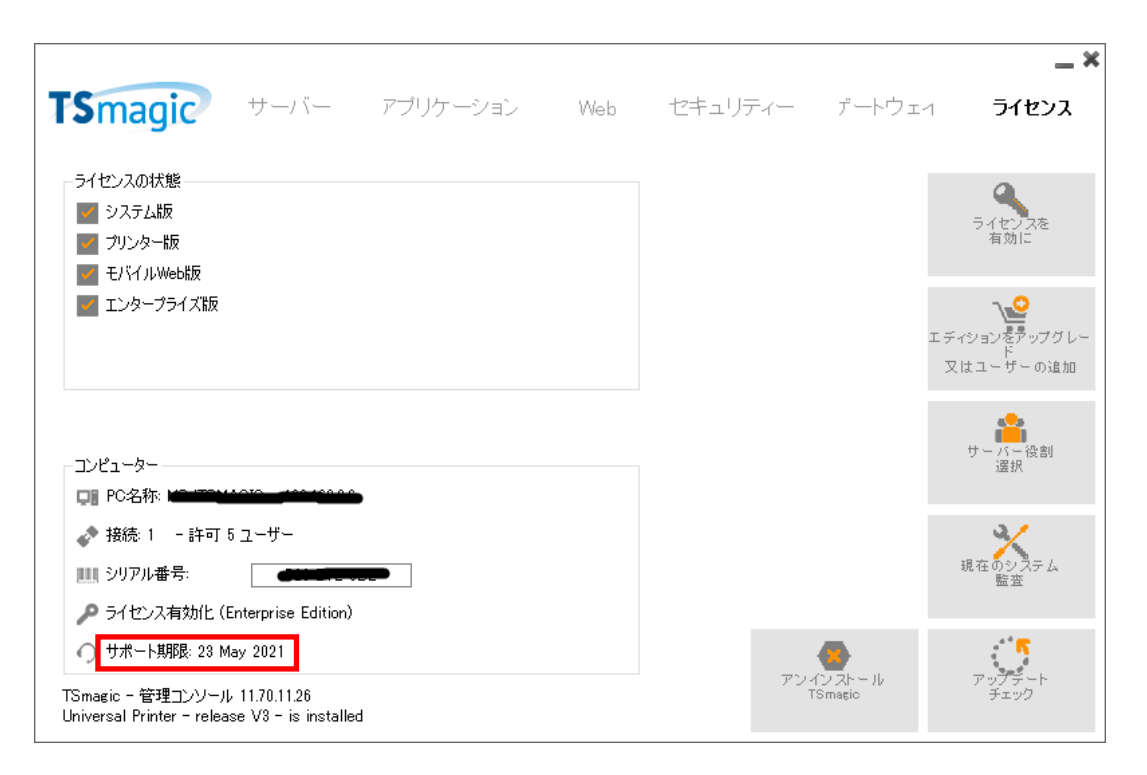

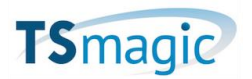

TSmagicのアップデートモジュール(UpdateRelease.exe)をアップデート 対象のTsmagicV12サーバにコピーして管理者モードでインストールします。 TSmagicV12の設定はそのまま引き継がれます。

| Update Release                                           |                                                                | ×         |
|----------------------------------------------------------|----------------------------------------------------------------|-----------|
| The download of UpdateRe<br>It has been saved in: C:¥Use | elease.exe program has been completed.<br>ers¥k5user¥Downloads |           |
| Would you like to apply it r                             | now?                                                           |           |
|                                                          | はい( <u>Y</u> ) いいえ( <u>N</u> )                                 | ]         |
| 🐻 TSmagic ቲットアップ                                         | _                                                              | □ ×       |
|                                                          | TSmagic セットアップウィザードの                                           | 開始        |
|                                                          | このブログラムはご使用のコンピューターへ TSmagi<br>します。                            | c をインストール |
|                                                          | 続行する前に他のアプリケーションをすべて終了し                                        | てください。    |
| 71                                                       | 続行するには「次へ」、セットアップを終了するには<br>リックしてください。                         | 「キャンセル」をク |
|                                                          |                                                                |           |
| G                                                        |                                                                |           |
|                                                          | 次へ(N) >                                                        | キャンセル     |

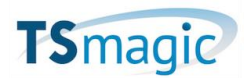

| 👸 TSmagic セットアップ                                |                                   |           | _       |        | <           |
|-------------------------------------------------|-----------------------------------|-----------|---------|--------|-------------|
| Advanced Setup Option<br>Specify advanced setup | ns<br>o options below.            |           |         | Ę      | $\bigwedge$ |
| If any doubt, simply did                        | k Next to continue set            | up.       |         |        |             |
| Use custom proxy                                | settings                          |           |         |        |             |
| Only download set                               | up <mark>(</mark> do not install) |           |         |        |             |
|                                                 |                                   |           |         |        |             |
|                                                 |                                   |           |         |        |             |
|                                                 |                                   |           |         |        |             |
|                                                 |                                   |           |         |        |             |
|                                                 |                                   |           |         |        |             |
|                                                 |                                   |           |         |        |             |
|                                                 |                                   |           |         |        |             |
|                                                 | <戻                                | る(B) 次へ() | l) >    | キャンセル  |             |
|                                                 | ᆘᅎᅜᅭᆞᄆ                            |           | - ~ ~ + | · > 2出 | 12-         |

インストールモジュールのダウンロードに関する設定です。通常、どちらにもチェックせ ずに進めてください。

 $\cdot$  Use custom proxy settings

プロキシ環境でダウンロードする場合にはチェックします。

• Only download setup(do not install)

セットアップモジュールのダウンロードのみ行います。

|                                                                                                    | _                                |             | ×    |
|----------------------------------------------------------------------------------------------------|----------------------------------|-------------|------|
| Welcome to TSmagic<br>Update Release program 14.60                                                                                                    | TSr                              | nagi        | 2    |
| This program keeps your existing settings and license. It wi<br>Prior to continue make sure that all user sessions are termi<br>Only customers under a valid support/Update service are al<br>program. | II update<br>nated.<br>llowed to | your progra | ams. |
| TSmagic: click Next to continue.                                                                                                    | >                                | Exit        | >    |

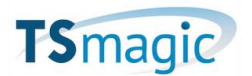

| ) TSmagic Update Release program 14.60                                                                                   |                              |                        | _                     |               | ×   |
|----------------------------------------------------------------------------------------------------|------------------------------|------------------------|-----------------------|---------------|-----|
| Update License<br>Did you get the right to run this Update program?                                                      | ?                            |                        |                       |               |     |
| We are investing every day to enhance and to up                                                                          | pdatin                       | ig the sof             | ftware.               |               | ~   |
| The right to install and to use any new release insurance.<br>Each Update is requiring the subscription of our services. | is gran<br><sup>r</sup> annu | nted by a<br>al Update | i valid si<br>e/Suppo | oftware<br>rt |     |
| If not yet done, you can subscribe it, or renew it                                                                       | t now.                       |                        |                       |               | ~   |
| ● I agree with the above terms and conditions                                                                            | 1                            | ⊙Idon                  | ot agree              | 1             |     |
|                                                                                                    | C                            | Next >                 |                       | Exi           | t > |

[I agree with the above terms and conditions]をチェックして進めてください。

| 🛞 🐵 🐻 https://icenseapi.dl-files.com/licensing/migration/issue-detail/7504/c78e0308107412 🔎 🖛 | C G Licensing Management App ×                                                                                                    |                                                    | - O ×<br>6 ☆ <sup>@</sup> <sup>@</sup> |
|-----------------------------------------------------------------------------------------------|----------------------------------------------------------------------------------------------------|----------------------------------------------------|----------------------------------------|
| Licensing Management A                                                                        | pp                                                                                                    |                                                    | ^                                      |
| License Migra                                                                                 | ation Detail                                                                                                    |                                                    |                                        |
| Sony, we were not able to perform a<br>The update program cannot be run.                      | n automatic migration of your license to the new version.                                                                                                    | ew" button                                         |                                        |
| Our Support Team will investigate an                                                          | d enable your migration as soon as possible - this can take up to 3 business days.                                                                                                    | Ser Server.                                        |                                        |
| Opening a ticket will not speed up                                                            | this process.                                                                                                    |                                                    |                                        |
| Upon validation you will be able to ru                                                        | n the update program successfully.                                                                                                    |                                                    |                                        |
| Status                                                                                        | Waiting for more details, please enter your email and order reference below                                                                                                    |                                                    |                                        |
| Date                                                                                          | 2021-02-25 05:30:46                                                                                                    |                                                    |                                        |
| Software                                                                                      | TSmagic                                                                                                    |                                                    |                                        |
| License ID                                                                                    | <u>*.</u>                                                                                                    |                                                    |                                        |
| Serial Number                                                                                 |                                                                                                    |                                                    |                                        |
| Users                                                                                         | 5                                                                                                    |                                                    |                                        |
| Edition                                                                                       | Enterprise                                                                                                    |                                                    |                                        |
| Update and Support Services                                                                   |                                                                                                    | 2                                                  |                                        |
| Email                                                                                         |                                                                                                    | ]                                                  |                                        |
| Order Number/Reference                                                                        |                                                                                                    | ]                                                  |                                        |
| Reseller Email                                                                                |                                                                                                    | (if you purchased your license through a reseller) |                                        |
| Comments                                                                                      | Please enter additional details such as:<br>-your country:<br>- your reselfer's name if you purchased your license through a reseller:<br>- any additional order (upgrades, support renewals): |                                                    |                                        |
| Actions                                                                                       | Ask for a manual review                                                                                                    |                                                    |                                        |
|                                                                                               |                                                                                                    |                                                    |                                        |
|                                                                                               |                                                                                                    |                                                    |                                        |
|                                                                                               |                                                                                                    |                                                    |                                        |
|                                                                                               |                                                                                                    |                                                    | ~                                      |

Webブラウザで「License Migration detail」画面が表示されたら、そのままブラウザを閉じてください。TSplus社にてライセンスのコンバート処理が終了しましたらActivation Keyをご連絡致します。

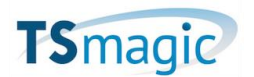

## ライセンスコンバート完了後の作業

TSmagicのアップデートモジュール(UpdateRelease.exe)を管理者モードで インストールします。

TSmagicV12の設定はそのまま引き継がれます。

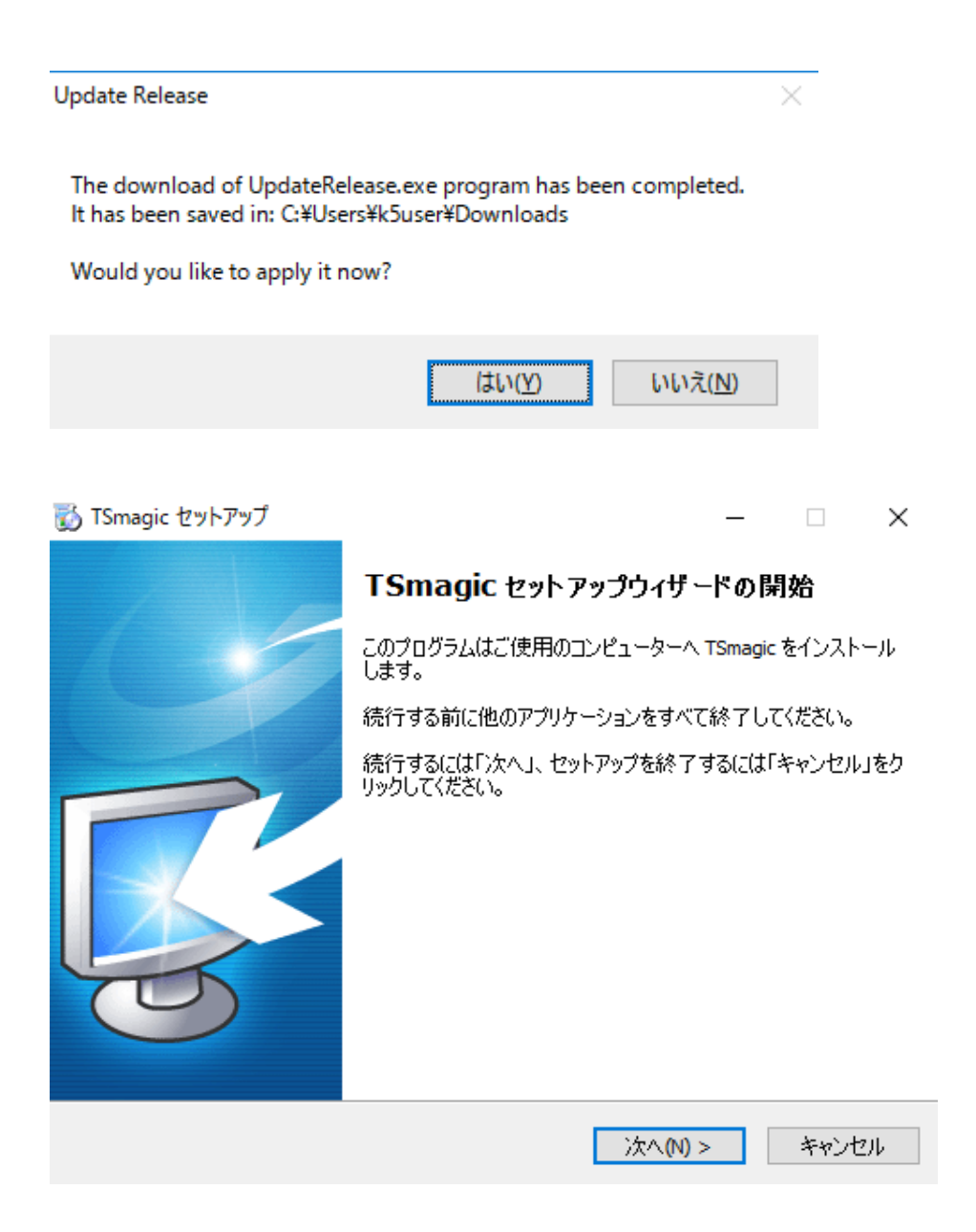

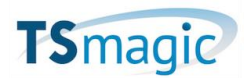

| 👸 TSmagic セットアップ                                |                                   |           | _       |        | <           |
|-------------------------------------------------|-----------------------------------|-----------|---------|--------|-------------|
| Advanced Setup Option<br>Specify advanced setup | ns<br>o options below.            |           |         | Ę      | $\bigwedge$ |
| If any doubt, simply did                        | k Next to continue set            | up.       |         |        |             |
| Use custom proxy                                | settings                          |           |         |        |             |
| Only download set                               | up <mark>(</mark> do not install) |           |         |        |             |
|                                                 |                                   |           |         |        |             |
|                                                 |                                   |           |         |        |             |
|                                                 |                                   |           |         |        |             |
|                                                 |                                   |           |         |        |             |
|                                                 |                                   |           |         |        |             |
|                                                 |                                   |           |         |        |             |
|                                                 |                                   |           |         |        |             |
|                                                 | <戻                                | る(B) 次へ() | l) >    | キャンセル  |             |
|                                                 | ᆘᅎᅜᅭᆞᄆ                            |           | - ~ ~ + | · > 2出 | 12-         |

インストールモジュールのダウンロードに関する設定です。通常、どちらにもチェックせ ずに進めてください。

Use custom proxy settings

プロキシ環境でダウンロードする場合にはチェックします。

• Only download setup(do not install)

セットアップモジュールのダウンロードのみ行います。

| 🐼 TSmagic Update Release program 14.60                                                                                                    | _                                |             | ×    |
|----------------------------------------------------------------------------------------------------|----------------------------------|-------------|------|
| Welcome to TSmagic<br>Update Release program 14.60                                                                                                    | TSr                              | nagi        | 2    |
| This program keeps your existing settings and license. It will<br>Prior to continue make sure that all user sessions are termir<br>Only customers under a valid support/Update service are all<br>program. | l update ;<br>nated.<br>lowed to | your progra | ams. |
| TSmagic: click Next to continue.                                                                                                    | >                                | Exit        | >    |

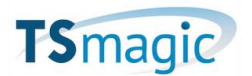

(

| ) TSmagic Update Release program 14.60 —                                                                                                    |                  | ×  |
|----------------------------------------------------------------------------------------------------|------------------|----|
| Update License<br>Did you get the right to run this Update program?                                                                                               |                  |    |
| We are investing every day to enhance and to updating the software                                                                                                |                  | ~  |
| The right to install and to use any new release is granted by a valid insurance.<br>Each Update is requiring the subscription of our annual Update/Supp services. | software<br>port |    |
| If not yet done, you can subscribe it, or renew it now.                                                                                                    |                  | ~  |
| ● Tagree with the above terms and conditions ○ I do not agree                                                                                                    | ee               |    |
| Next >                                                                                                    | Exi              | t> |

[I agree with the above terms and conditions]をチェックして進めてください。

| 📸 Update - TSmagic パージョン 14.60.3.22                                                | _   |    | ×   |
|------------------------------------------------------------------------------------|-----|----|-----|
| Ready to Update<br>Update is now ready to begin updating TSmagic on your computer. |     |    | R   |
| Click Update to continue with the update.                                          |     |    |     |
|                                                                                    |     |    |     |
| Upd                                                                                | ate | 中心 | ンセル |

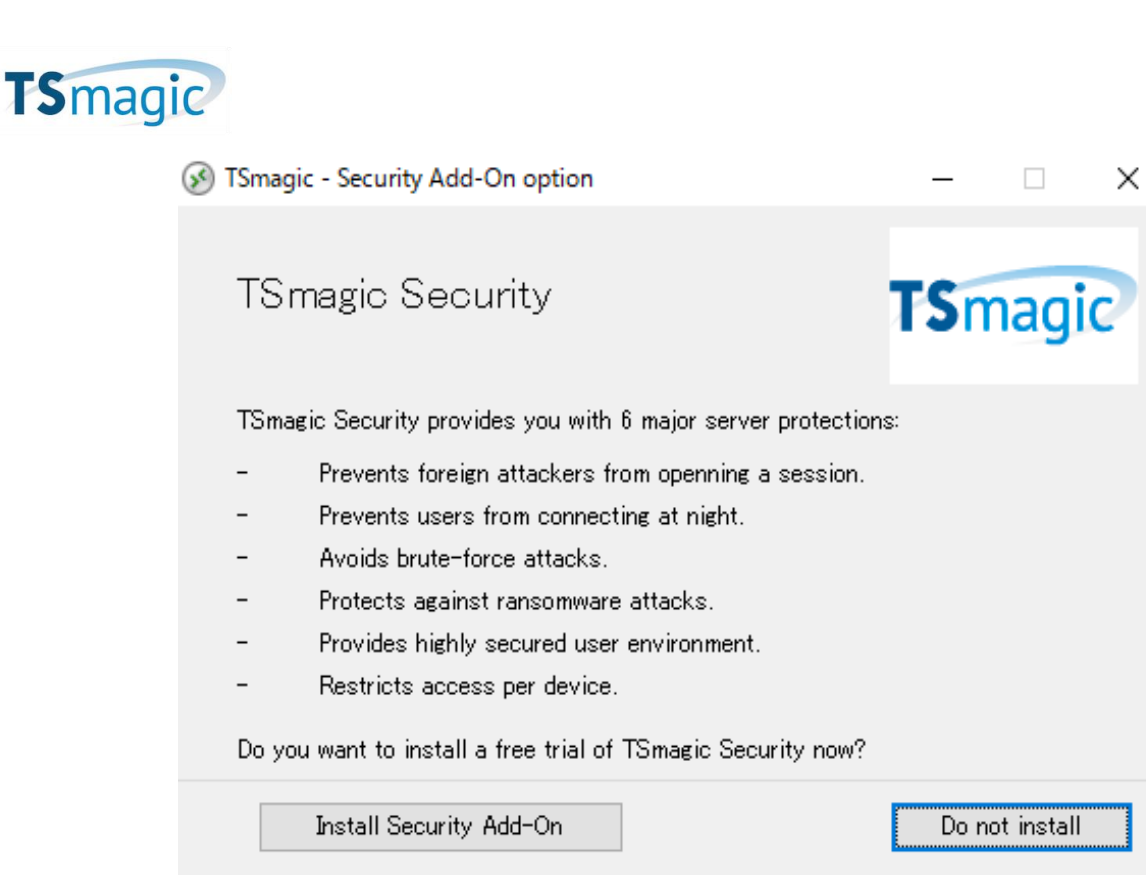

TSmagicではTsmagic Securityはサポートしていません。「Do not install」で 進めて下さい。(Tsmagic V12でインストール済の場合、この画面は出てきません)

完了(E)

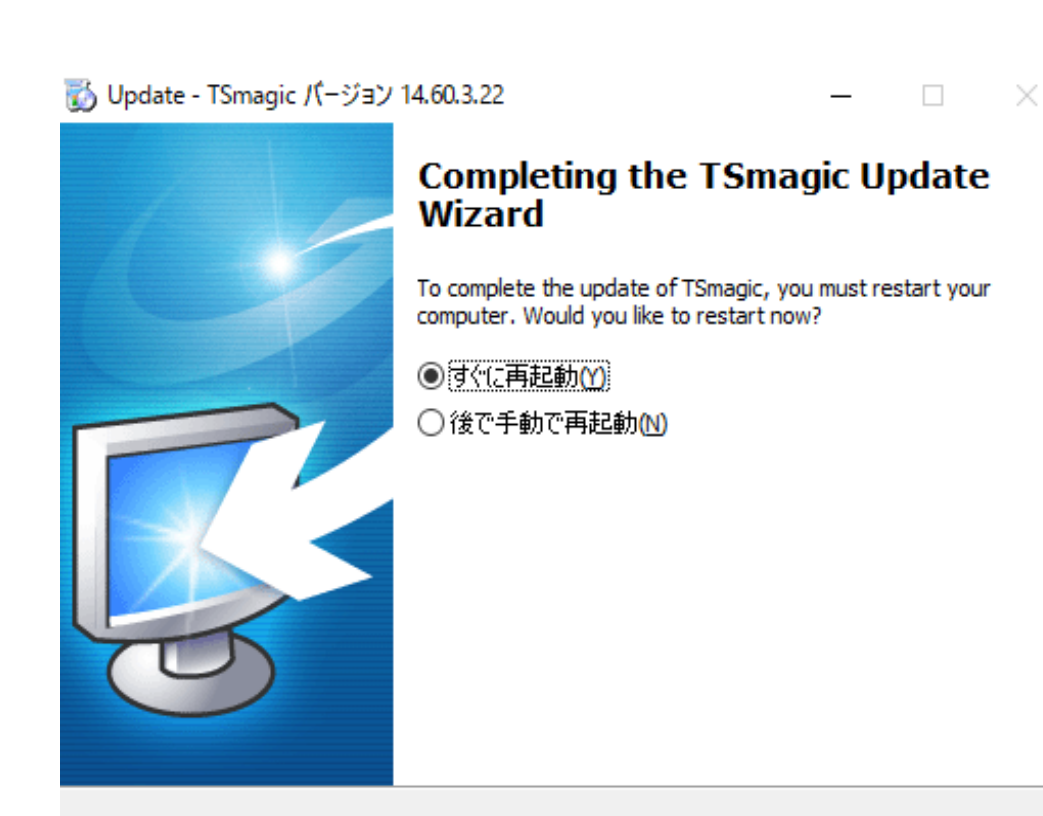

セットアップが完了したら再起動が必要です。

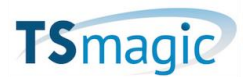

TSmagicV12の Client Generator で作成したクライアント接続用ファイル (xxx.connect) は、TsmagicV14でもそのままご利用いただけます。